# Partie 2 - Analyser les réponses à l'aide d'un tableur

## *Etape 1 : Télécharger les réponses au format tableur*

En vous connectant à google documents, accédez aux réponses à votre questionnaire. Puis téléchargez les données au format Excel ou Open Office.

|                                                                          | <u>E-mail</u> <u>Agenda</u> Documents <u>Web</u> <u>Reader</u> <u>plus</u> • |                                        |                  |      |            |             |            |                                    |                              |                 |                       |                    |  |  |  |
|--------------------------------------------------------------------------|------------------------------------------------------------------------------|----------------------------------------|------------------|------|------------|-------------|------------|------------------------------------|------------------------------|-----------------|-----------------------|--------------------|--|--|--|
| Google documents 2nde 1 - Enquête sur les goûts musicaux au lycée Gutenb |                                                                              |                                        |                  |      |            |             |            |                                    |                              |                 |                       | partagé            |  |  |  |
|                                                                          | Fic                                                                          | Fichier Edition Affichage Insertion Fo |                  |      |            |             |            | ormat Formulaire (164) Outils Aide |                              |                 |                       |                    |  |  |  |
|                                                                          |                                                                              | Nouveau<br>Ouvrir                      |                  |      |            |             | ۲          | 3 Α₩ ▲ - ■ - ⊞ - ≣ - ⊞ ⇒ Σ -       |                              |                 |                       |                    |  |  |  |
|                                                                          |                                                                              |                                        |                  |      |            |             | Ctrl+O     |                                    |                              |                 |                       |                    |  |  |  |
|                                                                          | Importer                                                                     |                                        |                  |      |            |             |            | C D                                |                              |                 | E                     |                    |  |  |  |
|                                                                          |                                                                              | Consulter l'historique des révisions   |                  |      |            |             |            | l genre de<br>sique tes            | Quel ge<br>musiqu            | nre de<br>e ton | e                     | Que<br>profess     |  |  |  |
|                                                                          |                                                                              | Paramètres de feuille de calcul        |                  |      |            |             |            | arents<br>èrent-ils?               | meilleur ami<br>préfèret-il? |                 | Quel est ton<br>sexe? | · résp             |  |  |  |
|                                                                          |                                                                              | Renommer                               |                  |      |            |             |            |                                    | Jazz/Blues                   |                 |                       | Sans ac            |  |  |  |
|                                                                          | Créer une copie                                                              |                                        |                  |      |            |             | /Classique |                                    | Masculin                     | professi        |                       |                    |  |  |  |
| <                                                                        |                                                                              | Télécharger au format                  |                  |      |            |             | ►          | CSV (feuille active)               |                              |                 | Féminin               | Ouvrier            |  |  |  |
|                                                                          |                                                                              | Enregistrer                            |                  |      |            |             | +S         | HTML (feuille active)              |                              |                 |                       |                    |  |  |  |
|                                                                          | ē                                                                            | Imprimer                               |                  |      |            | Ctrl        | +P         | Texte (feuille active)             |                              |                 | Féminin               | Employ             |  |  |  |
|                                                                          | 5                                                                            | 18/0                                   | 172010<br>:45:22 | Rap  |            | Ro          | c //       | Excel                              |                              |                 | Masculin              | Employ             |  |  |  |
|                                                                          | 6                                                                            | 18/01/2010<br>09:45:37 Rap             |                  |      | Jaz<br>/Cl | :z/L<br>ass | PDF        |                                    |                              | Féminin         | Employ                |                    |  |  |  |
|                                                                          | 7                                                                            | 18/0 <sup>-</sup><br>09                | 1/2010<br>:46:20 | Rock | k/Pop/Folk | Au          | tres       |                                    | Raggae/Da                    | )<br>ncehall    | Féminin               | Profess<br>intermé |  |  |  |
|                                                                          |                                                                              |                                        |                  |      |            |             |            |                                    |                              |                 |                       |                    |  |  |  |

### Etape 2 - Réaliser des tris à plat

Un tri à plat consiste à observer la répartition des réponses à une question prise isolément.

**Exemple** : vous souhaitez étudier la répartition des réponses à la question concernant la fréquence de consommation de hamburgers.

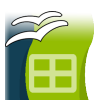

Sous **Calc, à partir du fichier que vous avez téléchargé,** il faut sélectionner la plage à analyser, puis aller dans le menu "**Données / Pilote de données / Démarrer**" et suivre l'assistant.

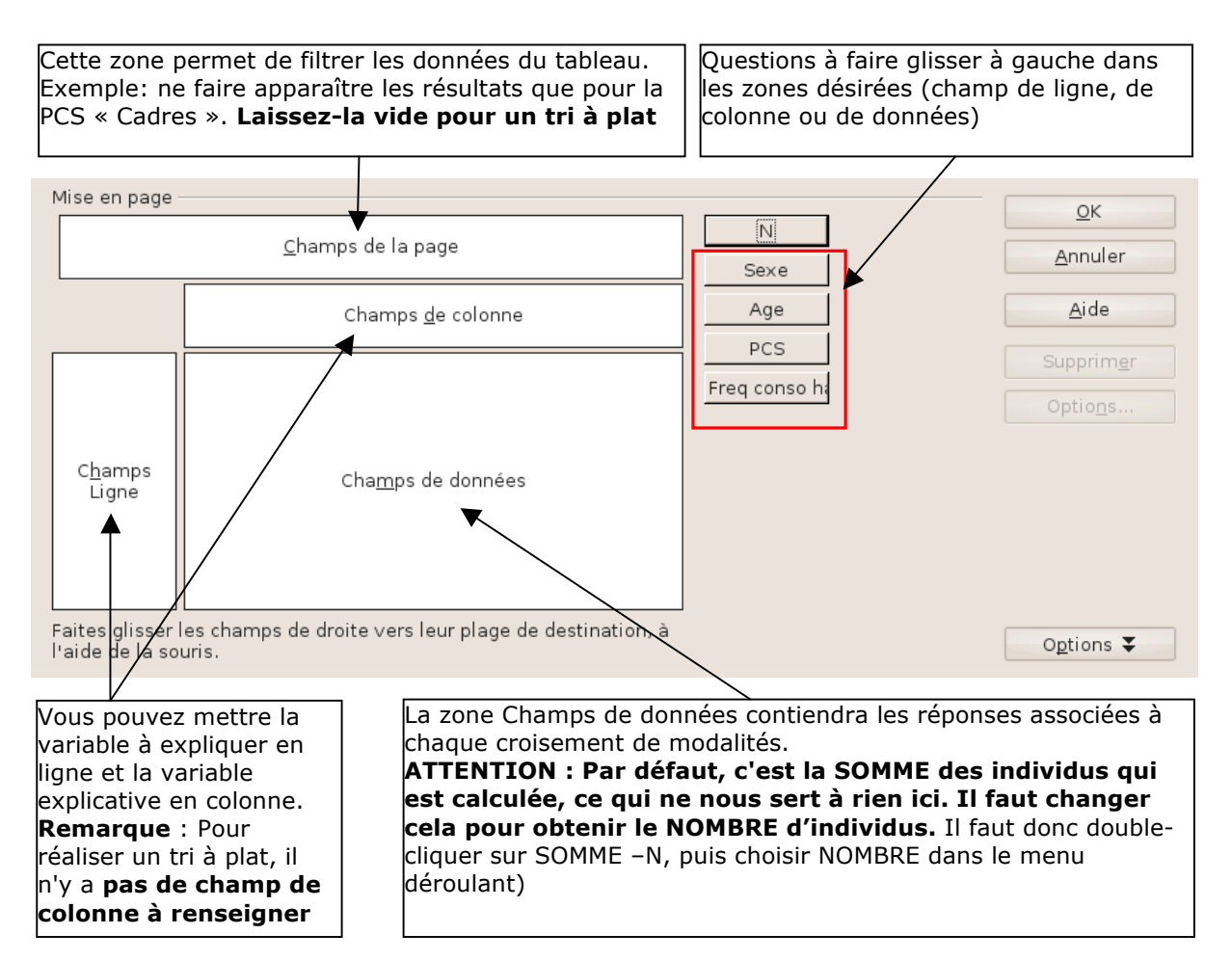

Pour obtenir un tri à plat, faites glisser « Freq Conso hamb » dans la zone Champs de ligne et mettez « Horodateur » dans la zone Champs de données. Vous obtenez le tableau suivant

| Freq conso hamb |    |
|-----------------|----|
| 1 fois/an       | 3  |
| 1fois/mois      | 7  |
| 1fois/sem       | 4  |
| Jamais          | 3  |
| plsrs fois/sem  | 2  |
| Total Résultat  | 19 |

**Astuce** : pour obtenir directement les **fréquences** exprimées en pourcentage et non les effectifs, double cliquez sur le **champ de données** que vous avez déposé dans le tableau, cliquez sur « **Options** » et choisissez « **% de la colonne** » dans la liste de choix qui vous est proposée.

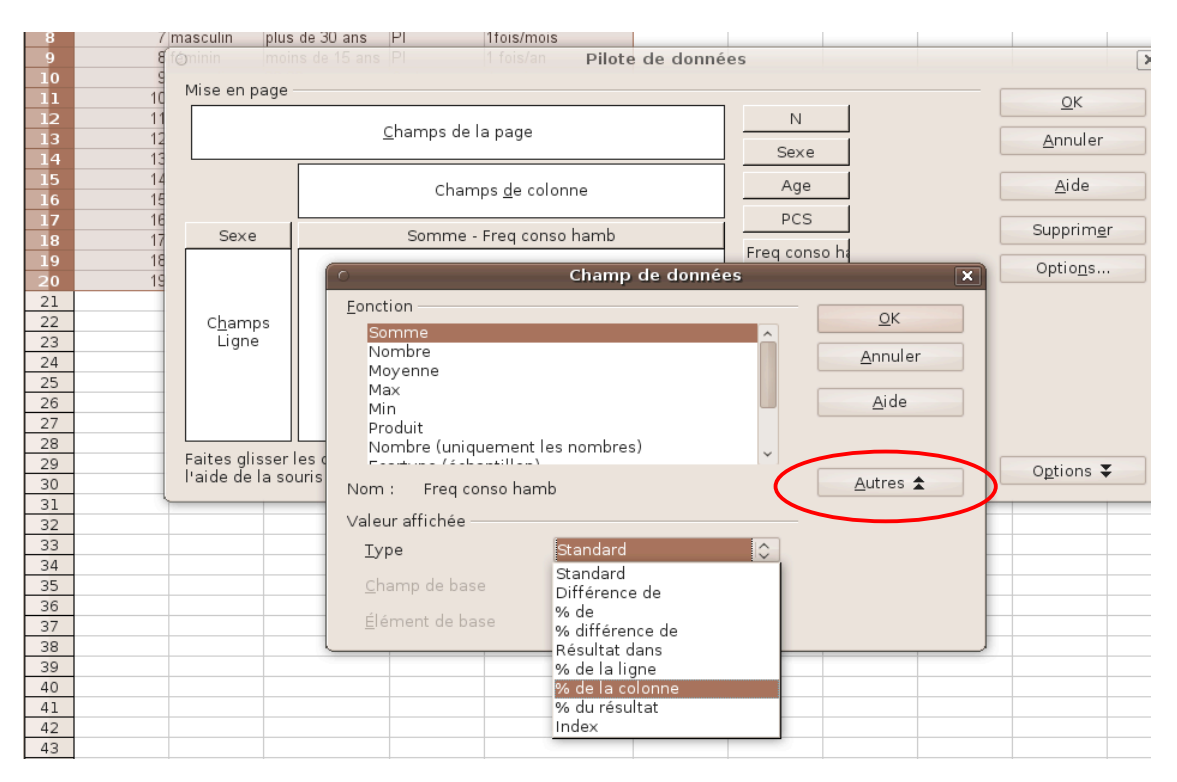

**Astuce** : vous pouvez facilement transformer le tableau obtenu en graphique grâce à l'assistant de diagramme de Calc (Menu « **Insertion/Diagramme** »)

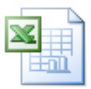

Sous **Excel**, la procédure est similaire grâce au **tableau croisé dynamique**, accessible via **Données / rapport de tableau croisé dynamique**.

# Etape 3 - Réaliser des tris croisés

Les tris croisés croisent les résultats obtenus sur deux questions et permettent de mettre en évidence des différences de comportement sur les sous-populations étudiées, l'existence de variables explicatives ou de corrélations entre deux variables

**Exemple**: vous souhaitez voir si le sexe des individus influence la fréquence de consommation de hamburgers.

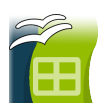

Sous **Calc**, il suffit d'utiliser à nouveau le **pilote de données**. Faites glisser « Freq Conso hamb » dans la zone Champs de ligne, «Sexe» dans la zone « champ de colonne » et mettez « Horodateur » dans la zone Champs de données (en précisant « **% de la colonne** » dans les options). Vous obtenez le tableau suivant :

| NB - N          | Se      |          |       |
|-----------------|---------|----------|-------|
| Freq conso hamb | féminin | masculin | Total |
| 1 fois/an       | 12.5%   | 18.2%    | 15.8% |
| 1fois/mois      | 25%     | 45.5%    | 36.8% |
| 1fois/sem       | 37.5%   | 9.1%     | 21.1% |
| Jamais          | 12.5%   | 18.2%    | 15.8% |
| plsrs fois/sem  | 12.5%   | 9.1%     | 10.5% |
| Total           | 100%    | 100%     | 100%  |

**Astuce** : pour effectuer de nouveaux tris croisés sans avoir à repartir de zéro, vous pouvez facilement rouvrir la **boîte de paramétrage du Pilote de données** par un **clic droit sur une des cellules du tableau**, suivie du choix « **Activer** » dans le menu contextuel.

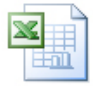

Sous **Excel**, la procédure est similaire grâce au **tableau croisé dynamique**, accessible via **Données / rapport de tableau croisé dynamique**.

#### **Compétences B2i validées**

### 3 – Créer, produire, traiter, exploiter des données

3.1) Je sais créer et modifier un document numérique composite transportable et publiable.

3.2) Je sais insérer automatiquement des informations dans un document (notes de bas de page, sommaire...).

3.4) Je sais utiliser ou créer des formules pour traiter les données.

3.5) Je sais produire une représentation graphique à partir d'un traitement de données numériques.